# Renseignements sanitaire Comment remplir la fiche en ligne

Toutes les informations nécessaires à l'accueil de mon enfant à l'Accueil de Loisirs

(APPS matin / soir ; restauration ; études ; mercredis ; vacances)

## Se connecter sur son compte famille

🕵 Lieusaint 🐕

# PORTAIL FAMILLES Image: state state

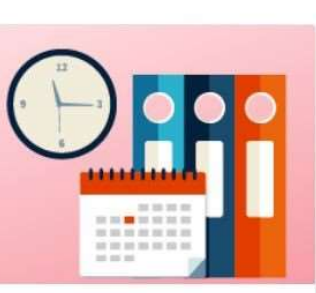

MON AGENDA

- <u>Visualiser l'agenda des activités</u> de mes enfants
- Effectuer de nouvelles réservations

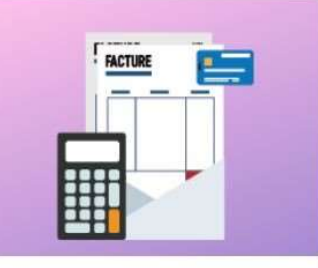

FACTURATION

- Payer mes factures
- <u>Consulter l'historique de mon</u> compte

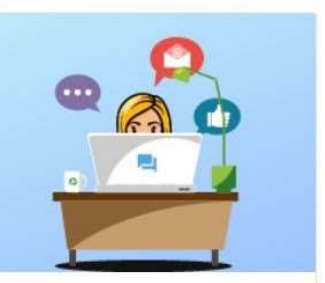

Accessibilité | Aide | Plan du site |

Déconnexion

MESSAGERIE - ENVOYER UN DOSSIER

Consulter mes messages

Mon compt

Envoyer un dossier (QF ou EMS)

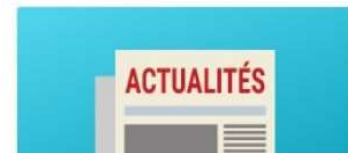

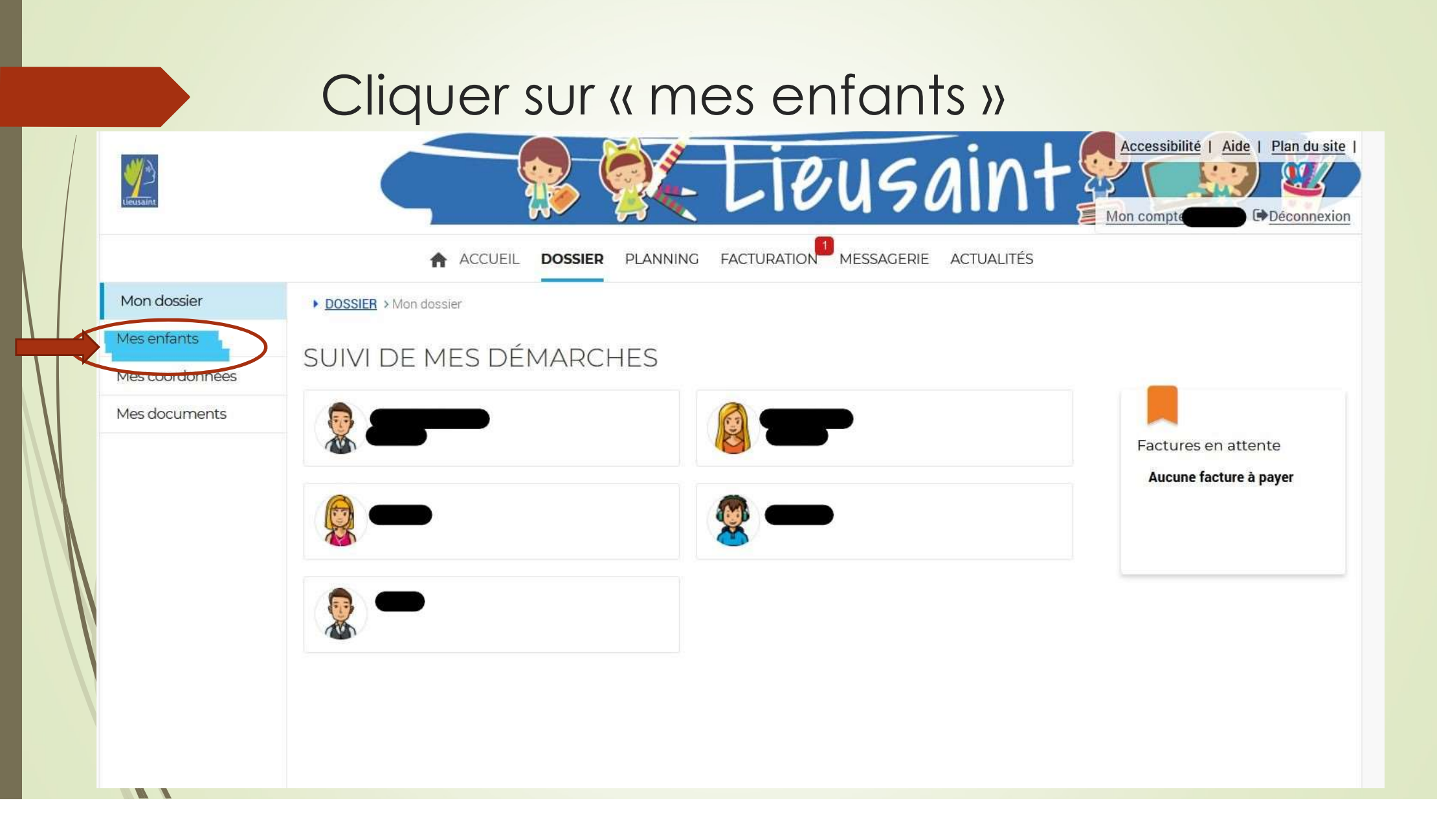

## Renseigner les éléments par enfant

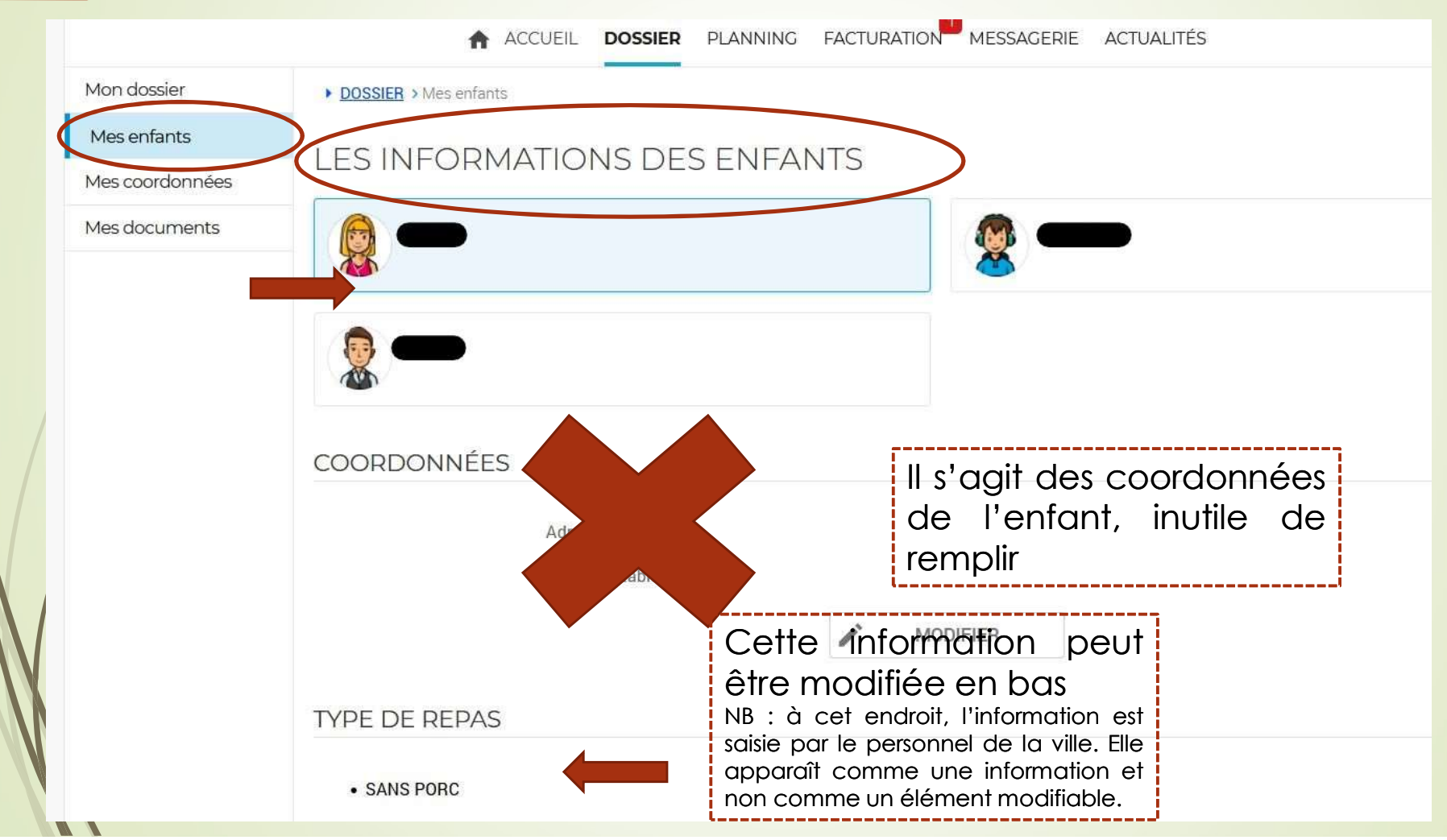

## Renseigner les éléments par enfant

FICHE SANITAIRE

Pour modifier les éléments « fiche sanitaire » il faut cliquer sur « modifier » (plus bas dans la page de votre espace)

ICI

(suite)

| Médecin traitant :                         | Téléphone du médecin trai | tant :                                    |
|--------------------------------------------|---------------------------|-------------------------------------------|
| Asthme                                     | Allergies médicalement re | connues :                                 |
| Personnes autorisées : noms et n° de tél : | Recommandation des pare   | ents (lunettes) :                         |
| VACCINATION ET INJECTION                   |                           |                                           |
| D.T. POLIIO :                              |                           |                                           |
| TYPE DE REPAS                              |                           | Pour modifier le                          |
| Végétarien (sans viande ET sans poisson)   | Sans porc                 | éléments                                  |
| AUTORISATION SORTIE SEUL                   |                           | vegesentements et dreit                   |
| Enfant autorisé à sortir seul              |                           |                                           |
| $\rightarrow$                              | MODIFIER                  | d'acces » c'est le dernie<br>« modifier » |
| CONSENTEMENTS ET DROITS D'ACCÈS            |                           |                                           |
| ✓ Droit à l'image ?                        |                           |                                           |
|                                            |                           |                                           |